# **Durham HMIS Users Meeting**

February 2019

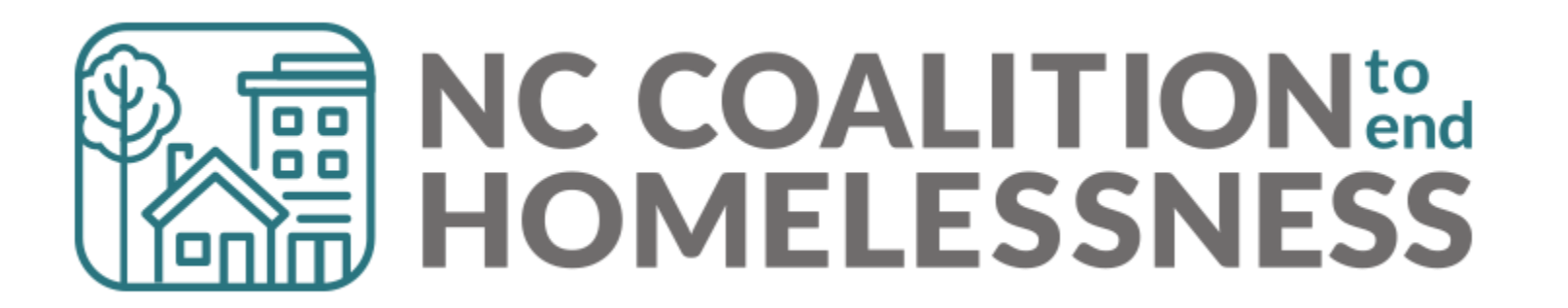

## February's Agenda

Point in Time & Housing Inventory Count

Submission Process Data Review Data Corrections

#### HMIS@NCCEH Launch

Longitudinal System Analysis Update

Annual Assessment and ROIs

What's Next

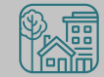

Point in Time & Housing Inventory Count

## Point in Time & Housing Inventory Count

A one-day count of folks in the community experiencing homelessness and our resources to serve them

PIT Date: January 23, 2019

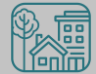

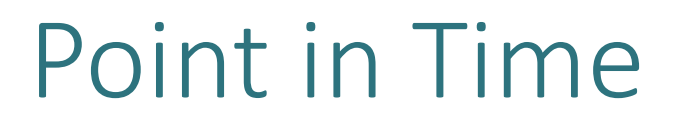

A one-day count of folks in the community experiencing homelessness **PIT Date:** January 23, 2019

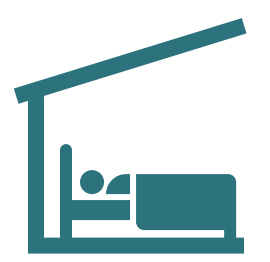

Sheltered Count: Emergency Shelter, Transitional Housing

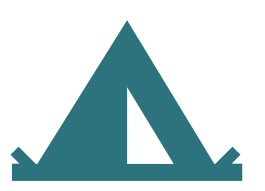

Unsheltered Count: PIT night and service-based

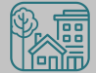

### Housing Inventory Count

A one-day count of the shelter and permanent housing resources our community has to serve folks experiencing homelessness

HIC Date: January 23, 2019

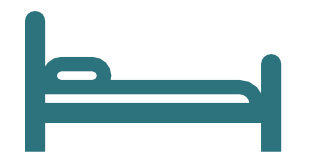

Housing Inventory Count:

Emergency Shelter, Transitional Housing, Permanent Housing

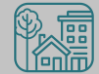

## Point in Time & Housing Inventory Count

PIT and HIC data is used by HUD and local stakeholders

In the Annual Homeless Assessment Report (AHAR) to Congress

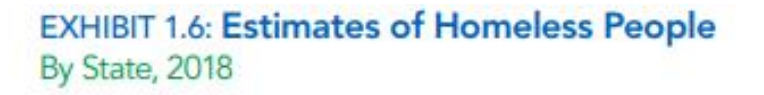

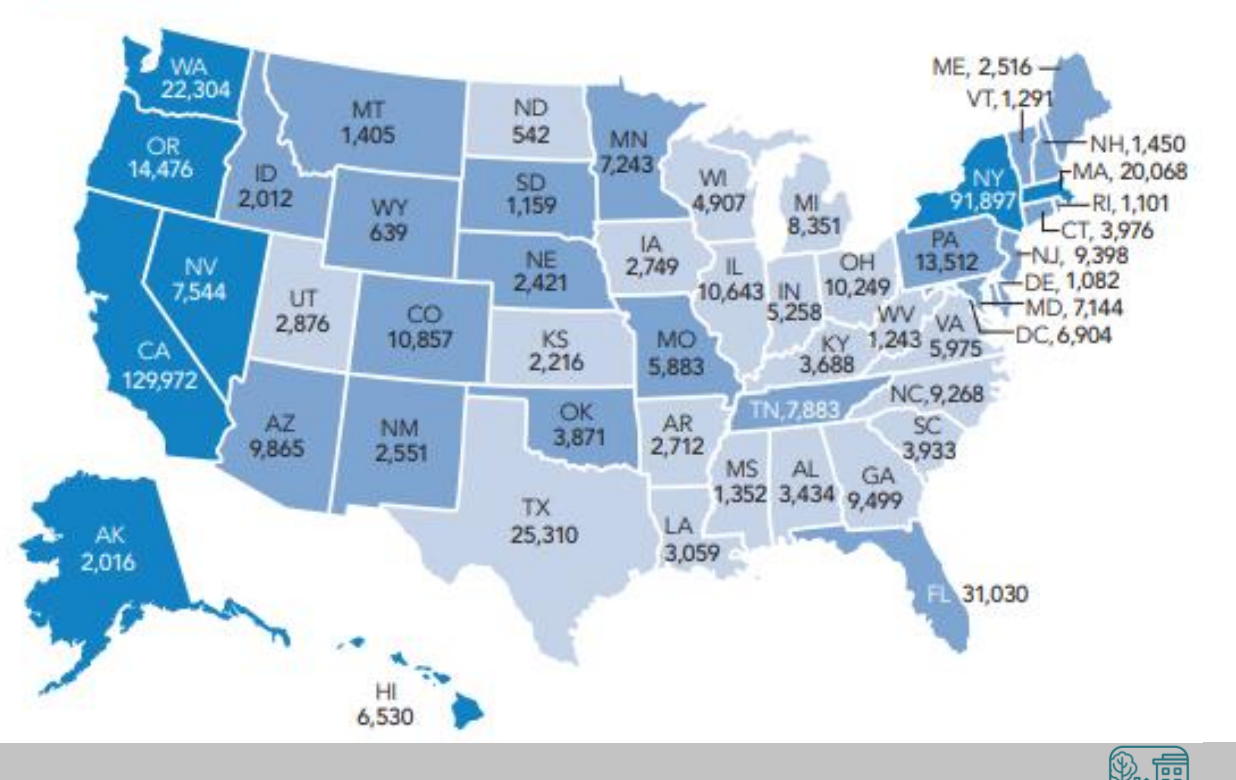

## Point in Time & Housing Inventory Count

PIT and HIC data is used (for better or worse) by HUD and local stakeholders

In the Annual Homeless Assessment Report (AHAR) to Congress EXHIBIT 1.1: PIT Estimates of People Experiencing Homelessness By Sheltered Status, 2007–2018

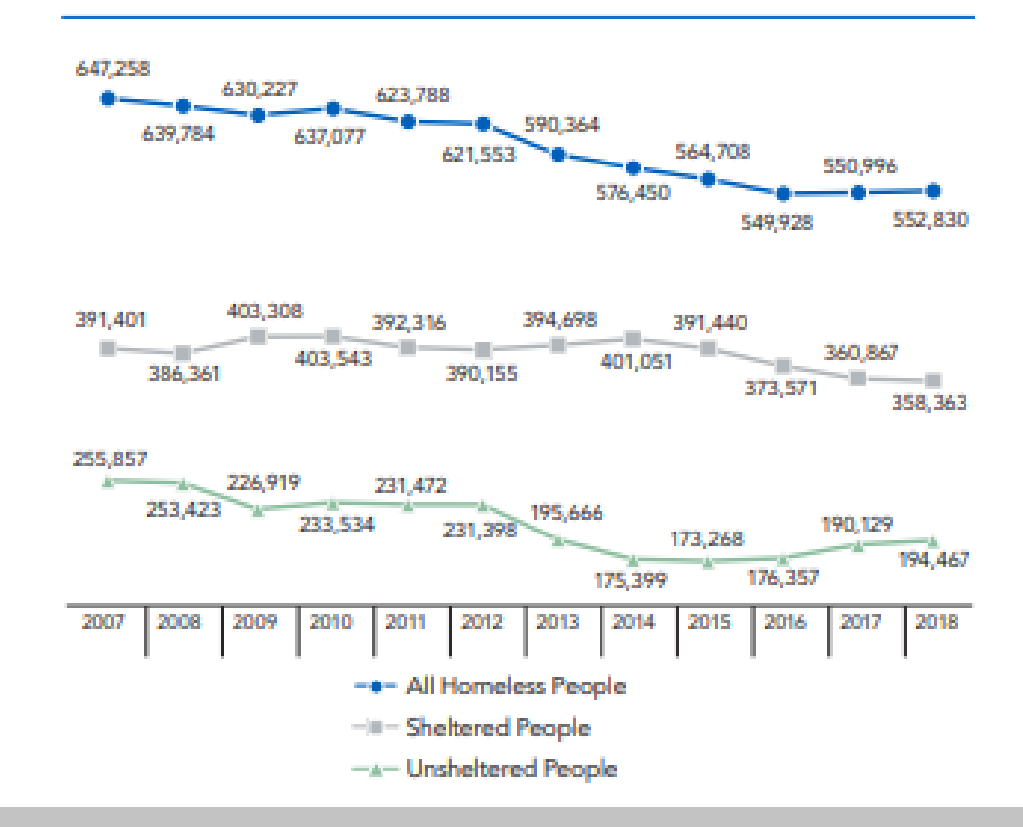

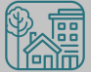

### Submission steps

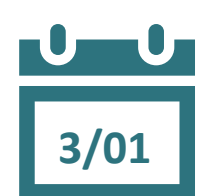

3/22

- 1. Find your reports
  - ✓ 0628 HIC Supplement for RRH and PSH
    - ✓ 0629 Housing Inventory Count and 0630 Sheltered-Unsheltered
      PIT report for ES and TH
- 2. Review your reports
- 3. Make corrections
  - ✓ Ask Data Center for help!
- ✓ Tell the Data Center when corrections are done
- 4. Submit accurate reports

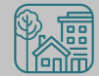

## Review Your Data

#### Find Your Reports

#### **PIT and HIC reports are run separately for each HMIS project** Homeless Projects have different reports than Permanent Housing Projects

| Project Type | 0628 HIC Supplement | 0629 Housing<br>Inventory Count | 0630 Sheltered-<br>Unsheltered PIT 2019 |
|--------------|---------------------|---------------------------------|-----------------------------------------|
| ES & TH      |                     | $\checkmark$                    | $\checkmark$                            |
| RRH & PSH    | $\checkmark$        |                                 |                                         |

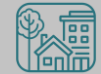

### Find Your Reports

Good News - You don't have to run the reports this year. We will!

The reports for each of your projects will run in the AA's ART Inbox by Friday, March 1<sup>st</sup>

- If your agency wants the reports to be run elsewhere, please tell us know

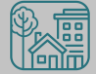

Look for reports labeled with NCCEH, the run date, the project type, and the project number:

| Advanced Re                 | porting                | ΤοοΙ                    |                              |                               |                |  |
|-----------------------------|------------------------|-------------------------|------------------------------|-------------------------------|----------------|--|
| ART Browser                 |                        |                         |                              |                               |                |  |
| ▼ Inbox<br>N<br>N<br>N<br>N | ССЕН 03.0<br>ССЕН 03.0 | )1 PSH#169<br>D1 ES#231 | 8 - 0628 - H<br>- 0629 - Hou | IC Supplemen<br>sing Inventor | it<br>ry Count |  |
| Data Center<br>ran this     | Run<br>date            | Project<br>Type         | HMIS ID<br>Number            |                               |                |  |

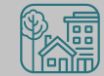

How do you know if your data is accurate?

- Check for the correct entries and exits
  - households

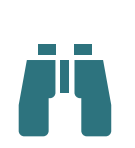

- Check for missing details about client
  - Demographics
  - Disabling Conditions
  - Chronic Homelessness questions
  - Client Location

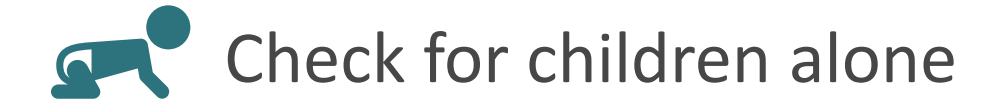

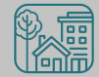

### Abbreviations in PIT/HIC Reports

Race includes both Primary and Secondary Race responses from the Client Profile Tab

| Column | Abbreviation | Meaning                                               |
|--------|--------------|-------------------------------------------------------|
| Race   | В            | Black or African American                             |
| Race   | W            | White                                                 |
| Race   | А            | Asian                                                 |
| Race   | Ν            | Native Hawaiian or Other Pacific<br>Islander          |
| Race   | I            | American Indian or Alaskan Native                     |
| Race   | Multi        | Different races selected for<br>Primary and Secondary |
| Race   | D            | Client Doesn't Know/Client<br>Refused                 |
| Race   | Μ            | Missing or non-HUD values                             |

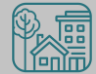

## Abbreviations in PIT/HIC Reports

Gateway Question

Other subpopulations correspond to specific questions in the Entry Assessment

|          | Column   | Abbreviation | Meaning                                      |
|----------|----------|--------------|----------------------------------------------|
|          | Disab YN | Υ            | Yes for Disabling Condition                  |
|          | Disab YN | Ν            | No for Disabling Condition                   |
|          | DV       | Υ            | Domestic Violence Survivor                   |
| stions   | DV       | Ν            | Not a Domestic Violence Survivor             |
|          | DV Flee  | Υ            | Yes for Currently Fleeing from DV            |
|          | DV Flee  | Ν            | No for Currently Fleeing from DV             |
|          | СН       | Х            | Was Chronically Homeless upon entry          |
|          | СН       | [blank]      | Was not Chronically Homeless upon entry      |
| Homeless | Fam      | AC           | Adults with Children Household               |
| History  | Fam      | А            | Adults (multiple) without children           |
|          | Fam      | Sa           | Single Adult                                 |
|          | Fam      | AM or ACM    | At least one Household member is missing age |

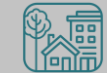

#### 0628 – HIC Supplement

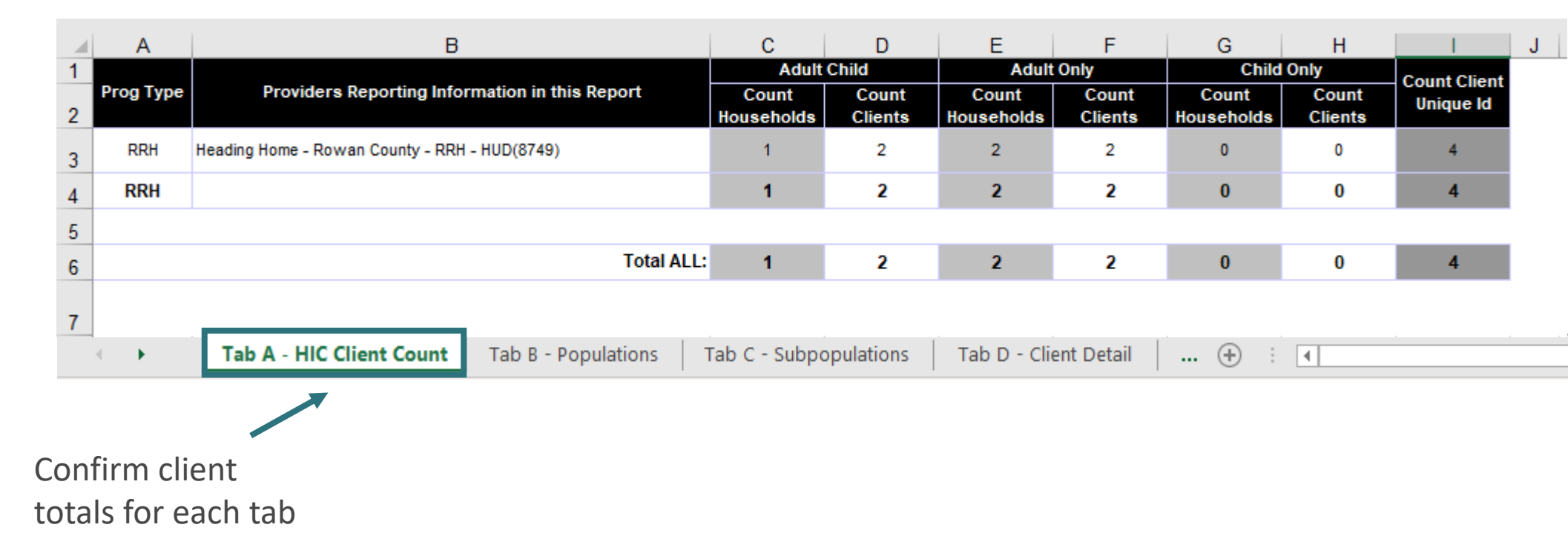

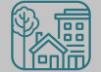

#### 0628 – HIC Supplement

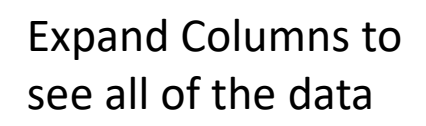

| 1 | Α         | В         | С                     | D   | E    | F            | G            | Н        | 1             | J       | K  | L   | N O P R S T                                                                                | 1 L |
|---|-----------|-----------|-----------------------|-----|------|--------------|--------------|----------|---------------|---------|----|-----|--------------------------------------------------------------------------------------------|-----|
| 1 | HH        | Client    | Client Unique Id      | Age | Gend | Eth          | Race<br>Abbu | Di<br>sa | HoH<br>Relate | ¥e<br>t | D١ | CH  | EE Provider EE Start EE Exit Prog Move-In Fa                                               | a 👘 |
| 2 | 875303    | 437167    |                       | 22  | F    | Non-<br>Hisp | в            | N        | Self          | N       | N  |     | Heading Home - Rowan County - RRH - HUD(5749)      3/1/2017      RRH      3/3/2017      AC |     |
| 3 |           | 437168    |                       | 2   | F    | NON-         | в            | N        | Child         | N       | N  |     | Heading Home - Rowan County - RRH - HUD(5749) 3/1/2017 RRH 3/3/2017 A0                     | 2   |
| 4 | 901370    | 458737    |                       | 23  | F    | NON-         | в            | Ν        | Self          | N       | Y  |     | Heading Home - Rowan County - RRH - HUD(5749) ####### RRH 7/7/2017 Sa                      | 3   |
| 5 | 918301    | 432533    |                       | 18  | F    | NON-         | Т            | Y        | Self          | N       | N  |     | Heading Home - Rowan County - RRH - HUD(5749] ###### RRH ###### Sa                         | 9   |
| 6 |           |           |                       |     |      |              |              |          |               |         |    |     |                                                                                            |     |
| 7 | Filters a | pplied to | o Tab D - Client Deta | il  |      |              |              |          |               |         |    |     |                                                                                            |     |
| 8 | No Filter | on Tab    | D - Client Detail     |     |      |              |              |          |               |         |    |     |                                                                                            |     |
|   | • •       |           | Tab A - HIC Client    | Cou | nt   | Tab B        | - Popu       | ılati    | ons           | Та      | ab | C - | Subpopulations Tab D - Client Detail (+) : (+)                                             |     |

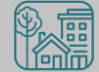

#### 0628 – HIC Supplement

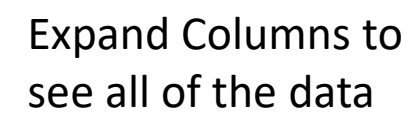

|   | Α         | B         | С                     | D   | E    | F            | G      | Н     | - I    | J  | K    | L   | N O P R S                                                             | ΤU |
|---|-----------|-----------|-----------------------|-----|------|--------------|--------|-------|--------|----|------|-----|-----------------------------------------------------------------------|----|
|   | HH        | Client    | Client Unique Id      | Age | Gend | Eth          | Race   | Di    | HoH    | ٧e | DY   | CH  | EE Provider   EE Start   EE Exit   Prog   Move-In                     | Fa |
| 1 | Group     | ld        | 4                     |     |      |              | Abbv   | 59    | Relate | t  |      |     | Type Date                                                             | m  |
| 2 | 875303    | 437167    |                       | 22  | F    | Non-<br>Hisp | в      | N     | Self   | N  | N    |     | Heading Home - Rowan County - RRH - HUD(5749) 3/1/2017 RRH 3/3/2017   | AC |
| 3 |           | 437168    |                       | 2   | F    | NON-         | в      | N     | Child  | N  | Ν    |     | Heading Home - Rowan County - RRH - HUD(5749] 3/1/2017 RRH 3/3/2017   | AC |
| 4 | 901370    | 458737    |                       | 23  | F    | Non-         | В      | Ν     | Self   | Ν  | Y    |     | Heading Home - Rowan County - RRH - HUD(5749] 6/12/2017 RRH 7/7/2017  | Sa |
| 5 | 918301    | 432533    |                       | 18  | F    | NON-         | 1      | Y     | Self   | N  | N    |     | Heading Home - Rowan County - RRH - HUD(5743) 6/15/2017 RRH 7/28/2017 | Sa |
| 6 |           |           |                       |     |      |              |        |       |        |    |      |     |                                                                       |    |
| 7 | Filters a | pplied to | o Tab D - Client Deta | iil |      |              |        |       |        |    |      |     |                                                                       |    |
| 8 | No Filte  | r on Tab  | D - Client Detail     |     |      |              |        |       |        | -  |      |     |                                                                       |    |
|   | • •       | .         | Tab A - HIC Client    | Cou | nt   | Tab B        | - Popu | ılati | ons    | Tá | ab ( | с - | ubpopulations Tab D - Client Detail 🕂 🗄 🖣                             |    |

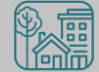

|                                    |          | А                                                           | В               | С             | D               | E           | F             | G | н |
|------------------------------------|----------|-------------------------------------------------------------|-----------------|---------------|-----------------|-------------|---------------|---|---|
|                                    | 36       | Total Number of Households                                  | 0               |               |                 | 0           | 0             |   |   |
| 0630 – Sheitered                   | 37       | Total Number of Persons                                     | 0               |               |                 | 0           | 0             |   |   |
| Unsheltered PIT                    | 4        | ALL HOUSEHOLDS                                              |                 |               |                 |             |               |   |   |
| Poport                             | 38       |                                                             |                 |               |                 |             |               |   |   |
| кероп                              | 39       |                                                             |                 | Sheltered     |                 | Unsheltered | Total         |   |   |
|                                    | 40 H     | Households without Children                                 | Emergency       | Transitional  | Safe Haven      |             |               |   |   |
|                                    | 41       | Total Number of Households                                  | 20              | 0             | 0               | 0           | 20            |   |   |
|                                    | 42       | Total Number of Persons (Adults)                            | 20              | 0             | 0               | 0           | 20            |   |   |
|                                    | 43       | Number of Young Adults (Age 18-24)                          | 2               | 0             | 0               | 0           | 2             |   |   |
|                                    | 44       | Number of Adults (Over Age 24)                              | 18              | 0             | 0               | 0           | 18            |   |   |
|                                    | 45       | Number of Persons with Missing DOB                          | 0               | 0             | 0               | 0           | 0             |   |   |
|                                    | 46       |                                                             |                 |               |                 |             |               |   |   |
|                                    | 47       | Gender                                                      |                 |               |                 |             |               | 1 |   |
|                                    | 48 F     | Female                                                      | 1               | 0             | 0               | 0           | 1             |   |   |
|                                    | 49       | Male                                                        | 19              | 0             | 0               | 0           | 19            |   |   |
|                                    | 50       | Transgender                                                 | 0               | 0             | 0               | 0           | 0             |   |   |
|                                    | 51 0     | Gender Non-Conforming (i.e. not exclusively male or female) | 0               | 0             | 0               | 0           | 0             |   |   |
|                                    | 52       | Client Doesn't Know / Client Refused                        | 0               | 0             | 0               | 0           | 0             |   |   |
|                                    | 53       | Missing / Non-HUD                                           | 0               | 0             | 0               | 0           | 0             |   |   |
|                                    | 54       |                                                             |                 |               |                 |             |               |   |   |
| Confirm client totals for each tab | <u> </u> | Tab A - Homeless Pop Tab                                    | B - Veteran Hou | iseholds   Ta | ab C - Youth Ho | useholds T  | ab D - Homele | 🕂 |   |

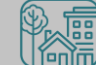

#### 0629 – Housing Inventory Count (not yet released)

| ~~ |     |                                              |                                                                                    |             |                     |                       |                              |                           |                    |                                   |                     |      |           |           |                      |                       |              |                      |                  |                      |                       |                  |                      |                  |               |                  |                          |                  |                |                 |                      |
|----|-----|----------------------------------------------|------------------------------------------------------------------------------------|-------------|---------------------|-----------------------|------------------------------|---------------------------|--------------------|-----------------------------------|---------------------|------|-----------|-----------|----------------------|-----------------------|--------------|----------------------|------------------|----------------------|-----------------------|------------------|----------------------|------------------|---------------|------------------|--------------------------|------------------|----------------|-----------------|----------------------|
| 31 |     |                                              | Project Infor                                                                      | nation      |                     |                       |                              |                           |                    |                                   | Targ                | et   | Start     | Dates     |                      |                       | All Ye       | ar-Rou               | d Bed            | s/Units              | 1                     |                  | Seasonal Beds        |                  |               | Overflow<br>Bedg |                          | CH<br>Bed        | ¥et<br>Bed     | Youth           |                      |
| 32 |     |                                              | • • •                                                                              |             |                     |                       |                              |                           |                    |                                   | Popula              | tion |           |           | Hous                 | ehold:<br>Childre     | s with<br>:M | with                 | hout             | Hous<br>ONI          | ekolds<br>Y Chile     | with<br>dren     |                      |                  |               |                  | Ве                       | :ds              | 5              | 5               | Beds                 |
| 33 |     | Organization Name                            | Project Name                                                                       | Geo<br>code | Be<br>d<br>Ty<br>pe | invent<br>ory<br>Type | lf U,<br>beds<br>atail<br>by | , Ot<br>; he<br>I r<br>Fe | MckV<br>Funde<br>d | Victim<br>Service<br>S<br>Provide | A<br>(Option<br>al) | в    | Inventory | HMIS      | Bed<br>Invent<br>ory | Unit<br>Inver<br>tory | HMIS<br>Beds | Bed<br>Invent<br>ory | HMI<br>S<br>Beds | Bed<br>Invent<br>ory | Unit<br>Invent<br>ory | HMI<br>S<br>Beds | Bed<br>Invent<br>ory | HMI<br>S<br>Beds | Start<br>Date | End<br>Date      | Bed<br>Inve<br>ntor<br>7 | HMI<br>S<br>Beds | CH<br>Bed<br>s | Yet<br>Bed<br>S | Bed<br>Invent<br>ory |
| 34 | ES1 | Heading Home Housing -<br>Rowan County(8275) | Heading Home Housing -<br>Rowan County -<br>Emergency Shelter - State<br>ESG(8276) | 379135      | F                   | с                     |                              | N                         | Y                  | N                                 |                     | NA   | 1/25/2012 | 1/25/2012 | 0                    | 0                     | 0            | 24                   | 24               | 0                    | 0                     | 0                | 0                    | 0                |               |                  | 0                        | 0                | 0              |                 |                      |
| 35 |     |                                              |                                                                                    |             |                     |                       |                              |                           |                    |                                   |                     |      |           |           |                      |                       |              |                      |                  |                      |                       |                  |                      |                  |               |                  |                          |                  |                |                 |                      |
| 36 |     |                                              |                                                                                    |             |                     |                       |                              |                           |                    |                                   |                     |      |           |           |                      |                       |              |                      |                  |                      |                       |                  |                      |                  |               |                  |                          |                  |                |                 |                      |
| 37 |     |                                              |                                                                                    |             |                     |                       |                              |                           |                    |                                   |                     |      |           |           |                      |                       |              |                      |                  |                      |                       |                  |                      |                  |               |                  |                          |                  |                |                 |                      |
|    | •   | ► Tab A                                      | Emergency Shel                                                                     | ter         | •                   | Tab B                 | - Tr                         | ans                       | itional            | Housir                            | ng                  | Tab  | C - Safe  | Haven     | Т                    | ab D                  | - Oth        | er PH                |                  | ÷                    |                       | (                |                      |                  |               |                  |                          |                  |                |                 |                      |
| •  |     |                                              |                                                                                    |             |                     |                       |                              |                           |                    |                                   |                     |      |           |           |                      |                       |              |                      |                  |                      |                       |                  |                      |                  |               |                  |                          |                  |                |                 | E                    |
|    |     |                                              | T                                                                                  |             |                     |                       |                              |                           |                    |                                   |                     |      |           |           |                      |                       |              |                      |                  |                      |                       |                  |                      |                  |               |                  |                          |                  |                |                 |                      |

#### Each project type has it's own tab

#### 0629 – Housing Inventory Count

(Highlighted or red portions deserve a second look)

| ~~ |     |                                              |                                                                                    |             |                     |                       |                              |                     |                    |                                   |                     |      |           |           |                      |                       |              |                      |                  |                      |                       |                  |
|----|-----|----------------------------------------------|------------------------------------------------------------------------------------|-------------|---------------------|-----------------------|------------------------------|---------------------|--------------------|-----------------------------------|---------------------|------|-----------|-----------|----------------------|-----------------------|--------------|----------------------|------------------|----------------------|-----------------------|------------------|
| 31 |     |                                              | Project lafaa                                                                      |             |                     |                       |                              |                     |                    |                                   | Targ                | et   | Start I   | )         |                      |                       | All Ye       | ar-Rous              | d Bed:           | s/Units              |                       |                  |
| 32 |     |                                              | Project mor                                                                        |             | •                   |                       |                              |                     |                    |                                   | Popula              | tion | otart i   | Jaces     | Hous<br>(            | eholds<br>Childrei    | with<br>h    | with                 | iout<br>dras     | House<br>ONL         | eholds<br>Y Child     | with<br>Iren     |
| 33 | Ŧ   | Organization Name                            | Project Name                                                                       | Geo<br>code | Be<br>d<br>Ty<br>pe | invent<br>ory<br>Type | lf U,<br>beds<br>atail<br>by | Ot<br>he<br>r<br>Fe | Mck¥<br>Funde<br>d | Victim<br>Service<br>s<br>Provide | A<br>(Option<br>al) | в    | Inventory | HMIS      | Bed<br>Invent<br>ory | Unit<br>Inven<br>tory | HMIS<br>Beds | Bed<br>Invent<br>ory | HMI<br>S<br>Beds | Bed<br>Invent<br>ory | Unit<br>Invent<br>ory | HMI<br>S<br>Bed: |
| 34 | ES1 | Heading Home Housing -<br>Rowan County(8275) | Heading Home Housing -<br>Rowan County -<br>Emergency Shelter - State<br>ESG(8276) | 379135      | 5 F                 | с                     |                              | N                   | Y                  | N                                 |                     | NA   | 1/25/2012 | 1/25/2012 | 0                    | 0                     | 0            | 24                   | 24               | 0                    | 0                     | 0                |
|    |     |                                              |                                                                                    |             |                     |                       |                              |                     |                    |                                   |                     |      |           |           |                      |                       |              |                      |                  |                      |                       |                  |
|    |     |                                              |                                                                                    |             |                     |                       |                              |                     |                    |                                   |                     |      |           |           | Loo                  | k for                 | tota         | al nur               | nber             | r of b               | eds '                 | for              |

each household type

#### 0629 – Housing Inventory Count

|   | A | В | С | D E F G H I J K L M                                                                  | N O        | Р |
|---|---|---|---|--------------------------------------------------------------------------------------|------------|---|
| 1 |   |   |   | Total Year-Round Beds - Household without Children                                   |            |   |
| 2 |   |   |   | 1. Current Year-Round Emergency Shelter (ES) Beds for Households without<br>Children | 24         |   |
| 3 |   |   |   | 1A. Number of DV Year-Round ES Beds for Households without Children                  | <b>F</b> 0 |   |
| 4 |   |   |   | 1B. Subtotal, non-DV Year-Round ES Beds for Households without Children              | 24         |   |
| 5 |   |   |   | 2. New Year-Round ES Beds for Households without Children                            | 0          |   |
| 6 |   |   |   | 3. Under Development Year-Round ES Beds for Households without Children              | 0          |   |
| 7 |   |   |   | 4. Total Year Round ES HMIS Beds for Households without Children                     | 24         |   |
| 9 |   |   |   | 5. HMIS Bed Coverage: ES Beds for Households without Children                        | 100%       | ノ |

Coverage should always be 100% for HMIS participating projects

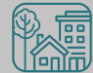

#### 0629 – Housing Inventory Count

| User Prompt Field                           | Value(s) Selected                                  |                        |
|---------------------------------------------|----------------------------------------------------|------------------------|
| Include Operational Projects ONLY?          | -blank- (Optional Prompt)                          |                        |
| Select Provider(s):                         | Heading Home Housing - Rowan County - Emergency Sh | Federal Funding should |
| Select CoC Code(s):                         | None Selected                                      |                        |
| Enter Date for Current Inventory:           | 1/30/2019                                          | nave 2019 Info         |
| Enter Date for Under Development Inventory: | 1/31/2019                                          |                        |
|                                             |                                                    |                        |

|                     | <b>Providers Reporting Information</b>                                  | Project Tene             | Physi              | cal Address     |       |          | HUD (                                | CoC Cod  | 2   | Federal Par | tner Prog | gram     |
|---------------------|-------------------------------------------------------------------------|--------------------------|--------------------|-----------------|-------|----------|--------------------------------------|----------|-----|-------------|-----------|----------|
|                     | in this Report                                                          | i ioject i gpe           | Street Address     | City            | State | Zip Code | CoC Code                             | Start    | End | Program     | Start     | End      |
|                     |                                                                         |                          |                    |                 |       |          | NC-503 NC<br>Balance of<br>State CoC | 09/04/07 |     | HUD:ESG     | 10/01/15  | 09/30/16 |
| ls the 🖪<br>Address | Heading Home Housing - Rowan County -<br>Emergency Shelter - ESG (1448) | Ernergency Shelter (HUD) | 1234 Hope Rd       | Salisbury       | NC    | 28502    | NC-503 NC<br>Balance of<br>State CoC | 09/04/07 |     | HUD:ESG     | 10/01/16  | 09/30/17 |
| right?              |                                                                         |                          |                    |                 |       |          | NC-503 NC<br>Balance of<br>State CoC | 09/04/07 |     | HUD:ESG     | 01/01/18  | 12/31/18 |
|                     | 🔹 🕞 Tab F - Rapid Re-                                                   | Housing   Tab G          | - Bedlist DQ Tab H | - Additional In | form  | nation   | ( + )                                |          |     | :           |           |          |

If the inventory isn't correct, what do you do?

Contact the Data Center! We'll make the changes in HMIS:

When did the change occur?

What is the new total number of beds and units

Are they dedicated to one type of household? How are they divided between HUD's household types?

Are they dedicated to Veterans, Youth, or Chronically Homeless clients?

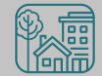

### Make Corrections: Entries & Exits

Clients who were not staying at/being served by your project

|                                | Ĭ | Image: market in the second second |                                                                          |            |        |                      |                      |                |             |               |                 | ▼ Submit |  |
|--------------------------------|---|----------------------------------------------------------------------------------------------------|--------------------------------------------------------------------------|------------|--------|----------------------|----------------------|----------------|-------------|---------------|-----------------|----------|--|
|                                | • | Client Information                                                                                                    |                                                                          |            |        |                      | Service Transactions |                |             |               |                 |          |  |
|                                |   | Sun                                                                                                    | mary Client Profile House                                                | eholds R0  | ) I    | Entry / Ex           | cit Ca               | se Managers    | Case Pl     | ans 🏻 A       | ssessn          | nents    |  |
|                                |   | _                                                                                                    | 👔 Reminder: Household me                                                 | mbers must | be est | ablished or          | House                | holds tab befo | re creating | Entry /       | Exits           |          |  |
|                                |   | Entry / Exit                                                                                                    |                                                                          |            |        |                      |                      |                |             |               |                 |          |  |
|                                |   |                                                                                                    | Program                                                                  | Туре       |        | Project<br>Start Dat | e                    | Exit Date      | Interims    | Follow<br>Ups | Client<br>Count |          |  |
| Remove<br>Duplicate<br>Entries |   | 1                                                                                                    | Heading Home - Rowan<br>County - Emergency Shelter -<br>State ESG (7389) | HUD        |        | 07/18/201            | .8 🦯                 |                | Ē.          | E.            | ø               | Å.       |  |
|                                |   | 1                                                                                                    | Heading Home - Rowan<br>County - Emergency Shelter -<br>State ESG (7389) | HUD        |        | 07/18/201            | .8 🦯                 | 12/20/2018     | Ē.          | E.            | S               | Å.       |  |
|                                |   |                                                                                                    | Add Entry / Exit                                                         |            |        | Showi                | ng 1-2               | of 2           |             |               |                 |          |  |

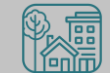

### Make Corrections: Entries & Exits

#### Exit clients who were not staying at/being served by your project

| Clie | Client Information Service Transactions                                                         |                                                      |             |   |                       |     |             |          |        |        |       |
|------|-------------------------------------------------------------------------------------------------|------------------------------------------------------|-------------|---|-----------------------|-----|-------------|----------|--------|--------|-------|
| Su   | immary                                                                                          | Client Profile Hou                                   | seholds ROI | Ĩ | Entry / Exit          | Ca  | se Managers | Case Pl  | ans A  | ssessm | ients |
|      | Reminder: Household members must be established on Households tab before creating Entry / Exits |                                                      |             |   |                       |     |             |          |        |        |       |
|      | Entry                                                                                           | / Exit                                               |             |   |                       |     |             |          |        |        | _     |
|      | Progra                                                                                          | m                                                    | Туре        |   | Project<br>Start Date |     | Exit Date   | Interims | Ups    | Client |       |
|      | Headin<br>County<br>State E                                                                     | g Home - Rowan<br>- Rapid Re-Housing -<br>SG (7390)  | HUD         | / | 12/05/2018            | _   |             | Б        | Ē.     | ø      | Å¢.   |
|      | Headin<br>County<br>State E                                                                     | g Home - Rowan<br>- Emergency Shelter -<br>SG (7389) | HUD         | / | 07/18/2018            | /*  |             | Ē.       | E.     | ø      | Å.    |
|      | Add En                                                                                          | try / Exit                                           |             |   | Showing               | 1-2 | of 2        | Exit c   | lients |        |       |
|      |                                                                                                 |                                                      |             |   |                       |     |             | accur    | ately  |        |       |

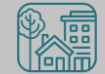

# Utilization

#### Make Corrections: Utilization Rates

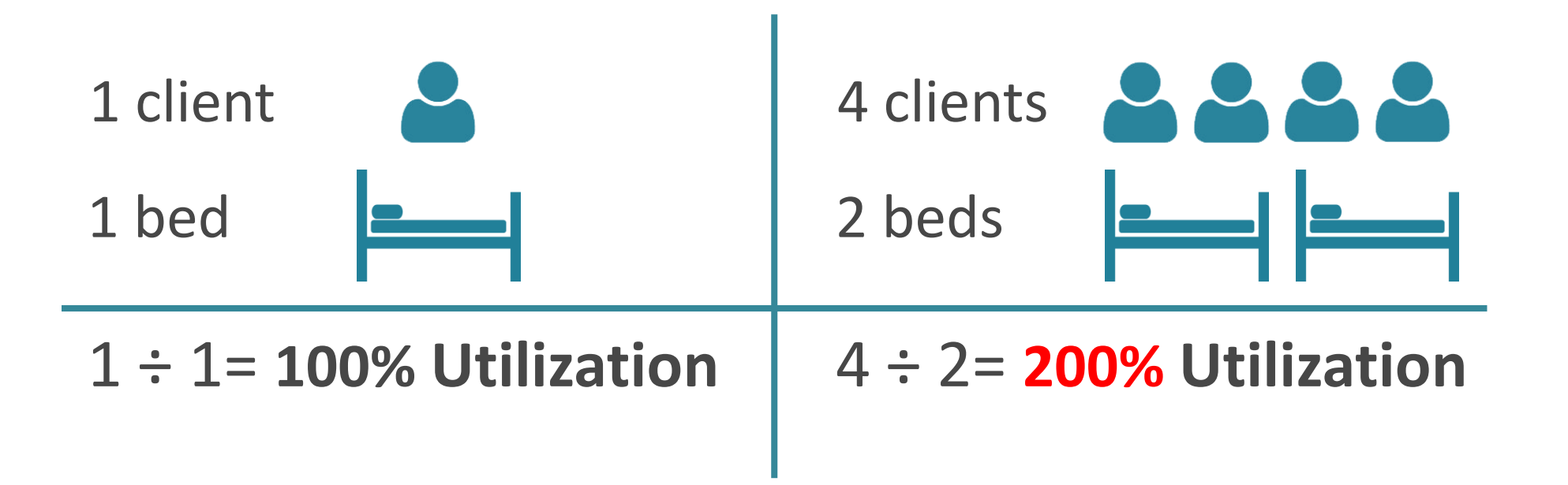

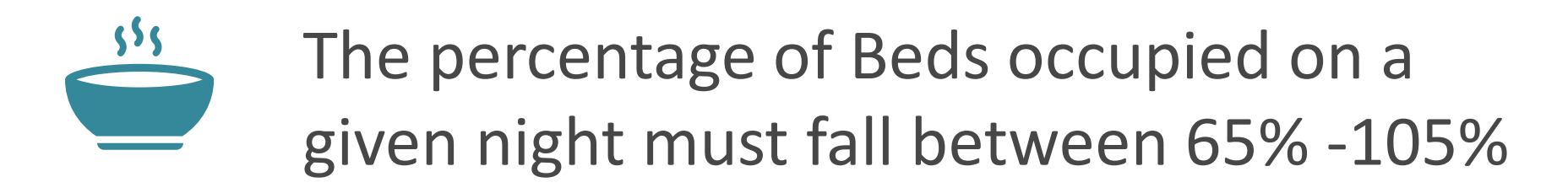

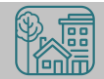

### Does this make sense?

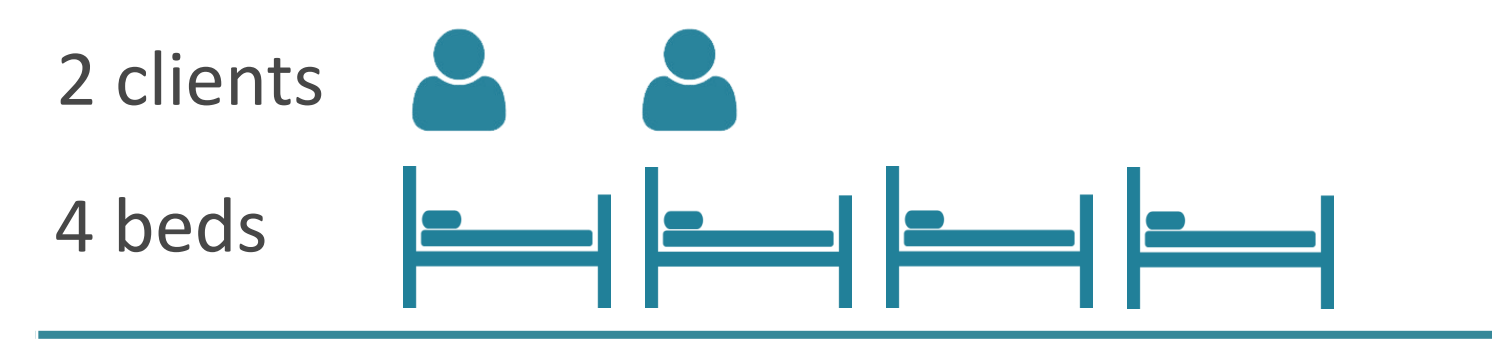

2 ÷ 4 = **50%** Utilization

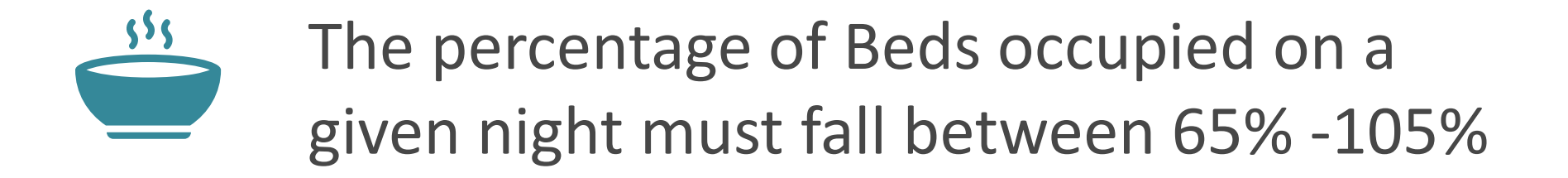

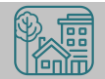

Make Corrections

#### Make Corrections: Utilization Rates

Who slept in emergency shelter and transitional housing on PIT night?

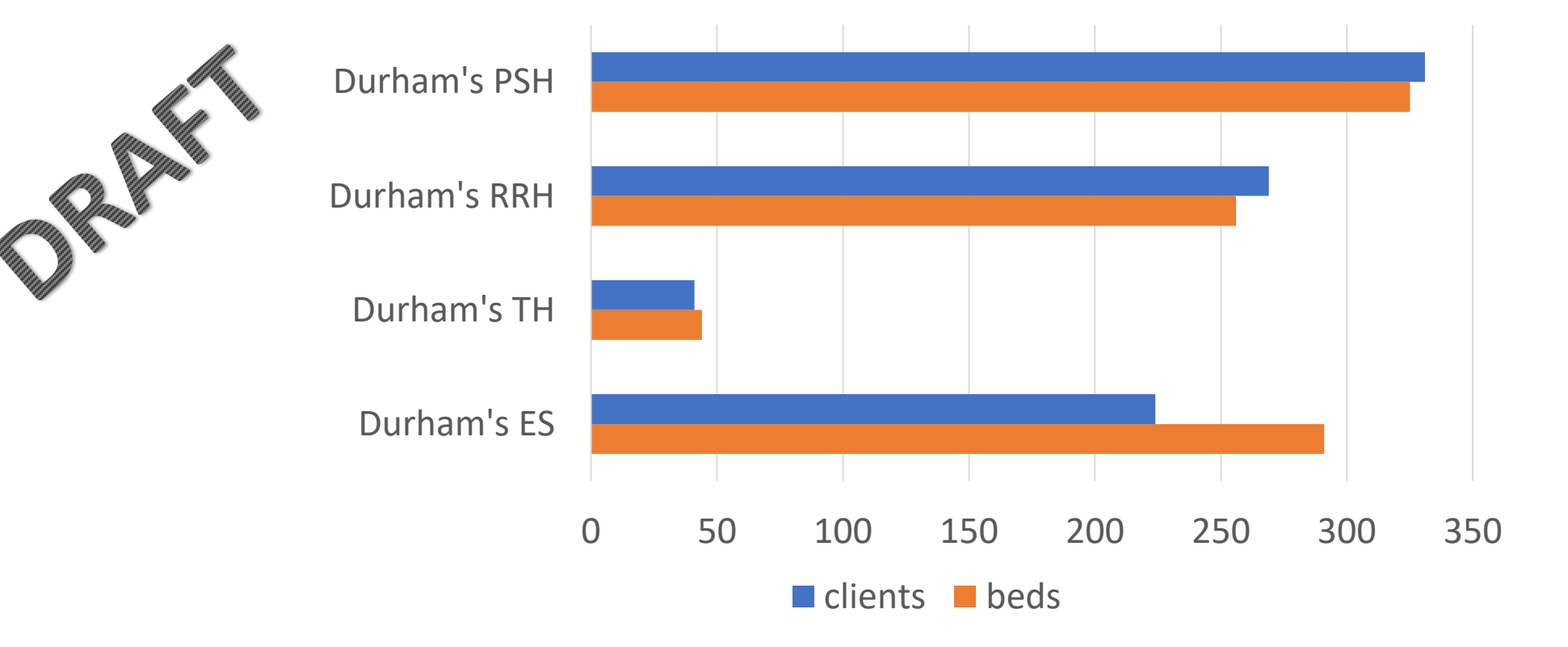

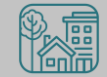

Always, always check your **Enter Data As** and **Backdate** modes Demographics don't change, so backdate will be the client's start date

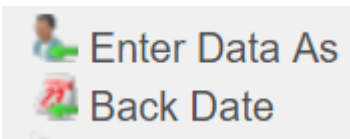

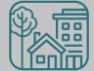

### Make Corrections: Child Alone

#### Children under 18 rarely enter projects alone. Check for extra Entries:

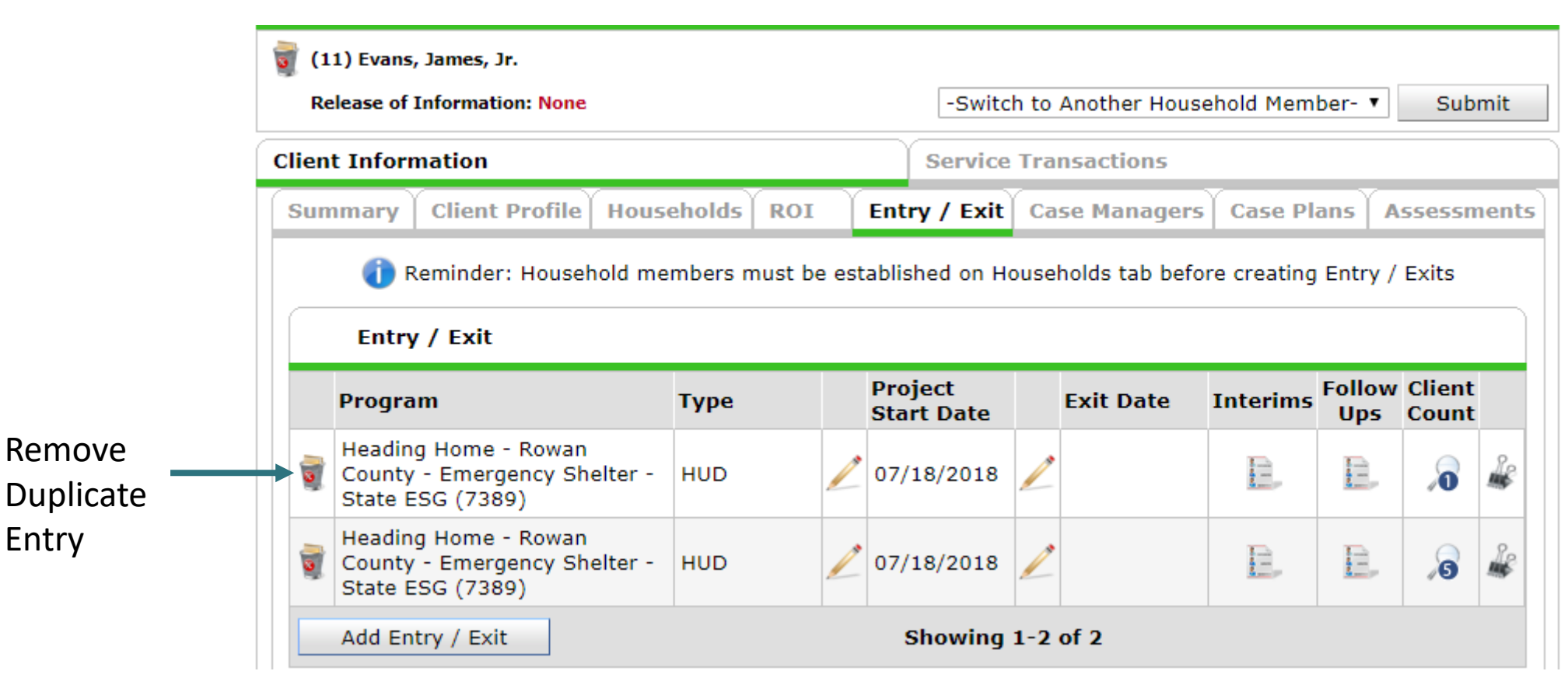

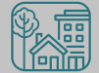

Entry

#### Make Corrections: Child Alone

If the correct entry is not in the child's Entry/Exit Tab, use the <u>Households Guide</u> to correct

#### **ClientPoint Entries and Exits with households**

Now that you have created your household, every time you enroll or exit (or provide a service) for your client you will see the "Household Members" section. It will list your household members, each with a check box by their name:

**Household Members** 

To include Household members for this Entry / Exit, click the box beside each name. Only members from the SAME Household may be selected.
 (9) Single Parent

- (103) Billy, Bobby
- (104) Billy, Betty
- (105) Billy, Brandy

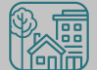

#### **Client Demographics**

| Client Infor | mation             |                         |     | Service T    | Service Transactions |            |             |  |  |  |
|--------------|--------------------|-------------------------|-----|--------------|----------------------|------------|-------------|--|--|--|
| Summary      | Client Profile     | Households              | ROI | Entry / Exit | Case Managers        | Case Plans | Assessments |  |  |  |
| Clie         | ent Record         |                         |     |              | Issue ID Car         | ď          |             |  |  |  |
| Name         | į                  | Evans, James, Jr        |     |              |                      |            |             |  |  |  |
| Name         | Data Quality       | Full Name Repor         |     |              |                      |            |             |  |  |  |
| Alias        | 1                  | J.J.                    |     |              |                      |            |             |  |  |  |
| Social       | Security           | ***-**-5555             |     |              |                      |            |             |  |  |  |
| SSN D        | ata Quality I      | Full SSN Reported (HUD) |     |              |                      |            | ge Clear    |  |  |  |
| U.S. M       | ilitary Veteran?   | No (HUD)                |     |              |                      |            |             |  |  |  |
| Age          |                    |                         |     |              |                      |            |             |  |  |  |
| 🖉 🖉 Clie     | ent Demographi     | cs                      |     |              |                      |            | £           |  |  |  |
| Date of      | Birth              |                         |     |              |                      |            |             |  |  |  |
| Date (       | Date of Birth Type |                         |     |              |                      |            |             |  |  |  |
| Gender       |                    |                         |     |              |                      |            |             |  |  |  |
|              |                    |                         |     |              |                      |            |             |  |  |  |

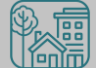

How to

Update '

Status?

#### **Client Demographics**

|           | Client Infor           | mation           |                         |     | Service Tr   | Service Transactions |            |                   |  |
|-----------|------------------------|------------------|-------------------------|-----|--------------|----------------------|------------|-------------------|--|
|           | Summary Client Profile |                  | Households              | ROI | Entry / Exit | Case Managers        | Case Plans | Plans Assessments |  |
| Click the | Clie                   | ent Record       |                         |     |              | Issue ID Car         | d          |                   |  |
| perion    | Name                   | ĺ                | Evans, James, Jr        | :   |              |                      |            | K                 |  |
|           | Name                   | Data Quality     | Full Name Reported      |     |              |                      |            |                   |  |
|           | Alias                  | 3                | J.J.                    |     |              |                      |            |                   |  |
|           | Social                 | Security         | ***-**-5555             |     |              |                      |            |                   |  |
|           | SSN Da                 | ata Quality I    | Full SSN Reported (HUD) |     |              |                      |            | ge Clear          |  |
|           | U.S. M                 | ilitary Veteran? | No (HUD)                |     |              |                      |            |                   |  |
|           | Age                    |                  |                         |     |              |                      |            |                   |  |
|           | 🖉 Clie                 | ent Demographi   | cs                      |     |              |                      |            | A                 |  |
|           | Date of                | Birth            |                         |     |              |                      |            |                   |  |
|           | Date o                 | of Birth Type    |                         |     |              |                      |            |                   |  |
|           | Gender                 |                  |                         |     |              |                      |            |                   |  |

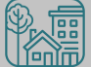

**Client Demograp** 

| mographics          | Client Record                                                                           |                                   |        |  |  |  |  |  |  |  |
|---------------------|-----------------------------------------------------------------------------------------|-----------------------------------|--------|--|--|--|--|--|--|--|
| nographics          | Editing the Client Record Information could affect the Unique ID and the Client Search. |                                   |        |  |  |  |  |  |  |  |
|                     | Client Record                                                                           |                                   |        |  |  |  |  |  |  |  |
|                     | Name                                                                                    | FirstMiddleLastSuffiJamesEvansJr. | ix     |  |  |  |  |  |  |  |
|                     | Name<br>Data<br>Quality                                                                 | Full Name Reported                |        |  |  |  |  |  |  |  |
|                     | Alias                                                                                   | J.J.                              |        |  |  |  |  |  |  |  |
|                     | Social<br>Security                                                                      | ••• - <b>••</b> - 5555            |        |  |  |  |  |  |  |  |
|                     | SSN<br>Data<br>Quality                                                                  | Full SSN Reported (HUD)           |        |  |  |  |  |  |  |  |
| Change the dropdown | U.S.<br>Military<br>Veteran?                                                            | No (HUD)                          |        |  |  |  |  |  |  |  |
| as needed           |                                                                                         | Save                              | Cancel |  |  |  |  |  |  |  |

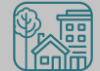

#### Make Corrections

Once corrections are done, contact the Data Center so we can re-run the reports for you!

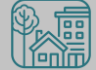

#### Submit Your Reports

Once your reports are accurate, formally submit them to the Data Center as final confirmation

**Durham PIT & HIC Submission Link** 

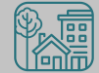

#### Submit Your Reports

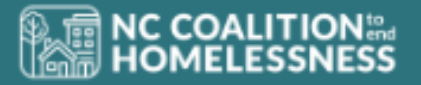

#### Durham 2018 PIT & HIC

Please complete this form to submit final 2019 PIT & HIC data. At the bottom of this form, you will need to attach the HMIS reports required for your project type.

Emergency Shelter and Transitional Housing: 1. 0630 Sheltered-Unsheltered PIT 2. 0629 Housing Inventory Count

Permanent Supportive Housing and Rapid Re-Housing 1. 0628 HIC Supplement

You must complete this form for each project/program at your agency. All data should be submitted using this form by 3/22/2018.

The NCCEH Data Center is here to help you!

Please contact our Help Desk at 919-410-6997 or hmis@ncceh.org is you have any questions or need additional assistance.

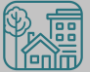

### Submit Your Reports

Submit one form per HMIS project

Contact Person should be an HMIS User the Data Center can follow-up with

Attach both reports as File Attachments

|                           |                        | 1 Alian Alian Ali |
|---------------------------|------------------------|----------------------------------------------------------------------------------------------------|
| Project Name *            |                        |                                                                                                    |
|                           |                        |                                                                                                    |
| Project Type *            |                        |                                                                                                    |
| •                         |                        |                                                                                                    |
|                           |                        |                                                                                                    |
| Contact Person *          |                        |                                                                                                    |
|                           |                        |                                                                                                    |
| Email *                   |                        |                                                                                                    |
|                           |                        |                                                                                                    |
| Phone *                   |                        |                                                                                                    |
|                           |                        |                                                                                                    |
|                           |                        |                                                                                                    |
| Attach all files using th | e upload option below. |                                                                                                    |
| File Attachments          |                        |                                                                                                    |
| file name                 | Upload                 |                                                                                                    |
|                           |                        |                                                                                                    |
|                           |                        |                                                                                                    |

# HMIS@NCCEH Launch

### HMIS@NCCEH Launch Update

Launch Date?

No, not yet.

#### How to prepare?

Keep collecting and entering data! Keep an eye out for new agreements to be sent via DocuSign emails

#### What is NCCEH doing?

Reviewing the demo site (the test run of the NC HMIS copy) for Quality Assurance. Many previous issues corrected, some new issues found.

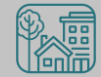

# Report Updates

### Longitudinal System Analysis (LSA) Updates

Final deadline for review and corrections has been delayed (previously January 31<sup>st</sup>) due to the federal government shutdown. New deadline has not been announced

Waiting for report updates and feedback before sharing data

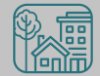

# Annuals & ROIs

### Missing Annuals

Annual Assessments are required for every client on the Head of Household's anniversary

# of Annuals (within +/- 2 months)

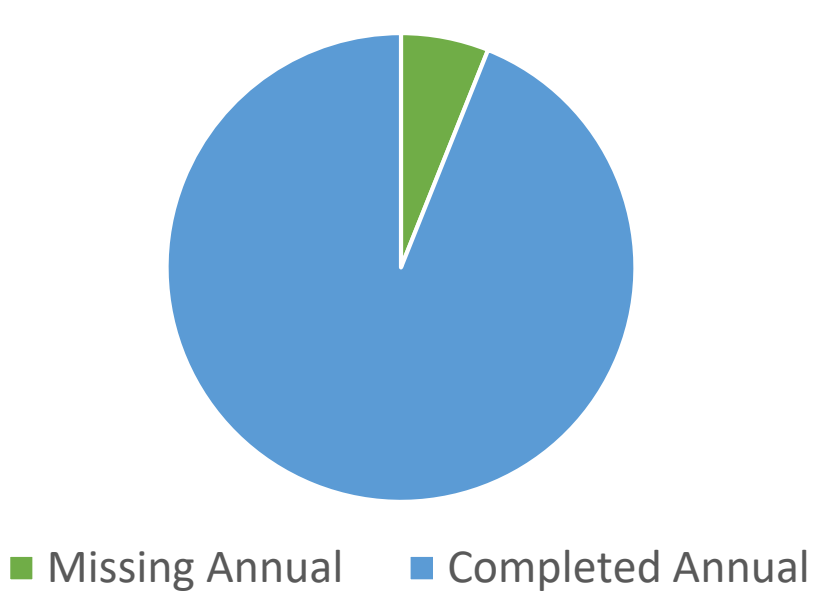

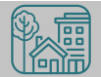

## Missing ROIs

New 1 year ROIs must be added each year a client is enrolled along with an Annual Privacy conversation

#### Total Count of Clients Missing ROIs

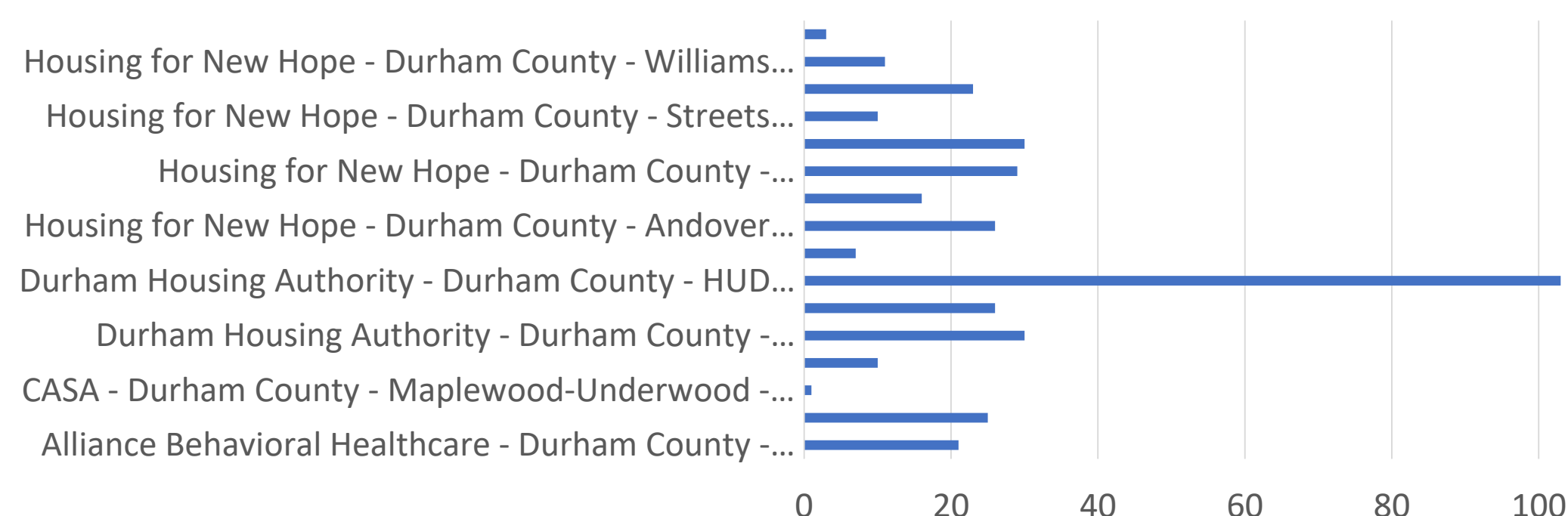

# What's Next?

### What's Next Calendar

| Date                                        | Report Name                                              |
|---------------------------------------------|----------------------------------------------------------|
| January 23 <sup>th</sup>                    | Durham Point in Time (PIT) Count                         |
| March 1 <sup>st</sup>                       | PIT and HIC Reports in ART Inbox                         |
| March 22 <sup>nd</sup>                      | PIT and HIC Reports Submission Deadline                  |
| March 28 <sup>th</sup>                      | March Durham HMIS Users Meeting                          |
| April                                       | HUD PIT Count and Housing Inventory Count (HIC) deadline |
| May 21 <sup>st</sup> – May 22 <sup>nd</sup> | Save the Date for NC's Bringing It Home Conference       |
| May                                         | HUD System Performance Measures (SPM) deadline           |

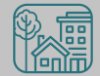

#### ncceh.org/hmis

access local support for Balance of State, Durham, & Orange CoCs

#### 919.410.6997 or hmis@ncceh.org

helpdesk for local support

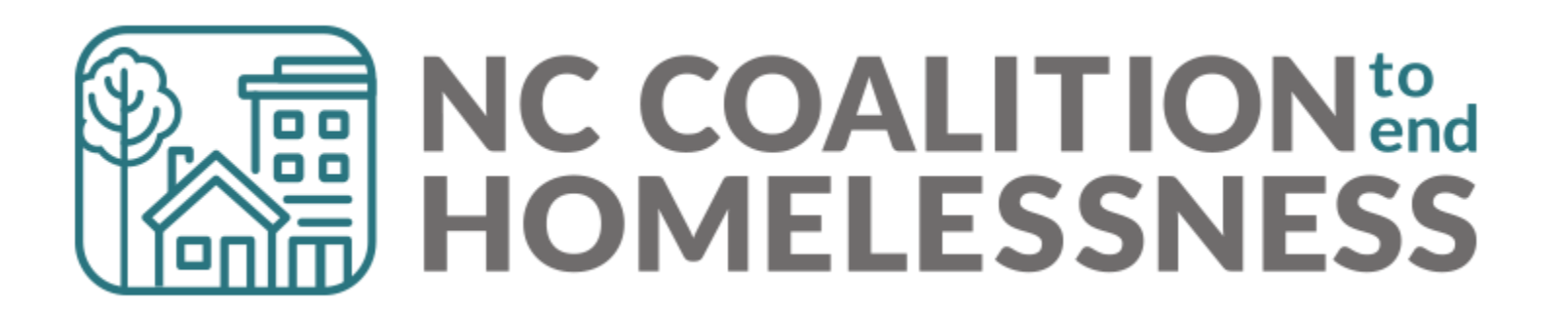